## Ψηφιακή Πιστοποίηση Ακριβούς Αντιγράφου

Με τις οδηγίες αυτές θα περιγράψουμε τις διαδικασίες ώστε να δημιουργούμε ψηφιακά ακριβή αντίγραφα για τα εξερχόμενα έγγραφα μας μέσα από την εφαρμογή διακίνησης εγγράφων ΕΚΠΑ <u>https://dms.uoa.gr</u>. Αυτό γίνεται μέσω ψηφιακής υπογραφής μέσα από το DMS. Με την υπογραφή αυτή εμφανίζεται η ένδειξη ΑΚΡΙΒΕΣ ΑΝΤΙΓΡΑΦΟ πάνω στο αρχείο του εξερχομένου εγγράφου και είναι πιστοποιημένο έτοιμο για διακίνηση.

Η ψηφιακή υπογραφή εξερχομένου μέσω DMS δεν πρέπει να συγχέεται την υπογραφή ψηφιακή ή φυσική εκτός DMS που βάζει ο υπογράφων του εγγράφου-αρχείου προϊστάμενος /διευθυντής/υπεύθυνος της μονάδας. Αφορά μόνο την πιστοποίηση του εξερχομένου και τίθεται από αρμόδιο πρόσωπο υπεύθυνο για τα ΑΚΡΙΒΗ ΑΝΤΙΓΡΑΦΑ.

## Προυποθέσεις

Ψηφιακή υπογραφή\_είναι η υπογραφή μέσω ψηφιακού πιστοποιητικού που ο χρήστης έχει στην κατοχή του είτε αποθηκευμένο σε κάποια κάρτα ή usb stick είτε μέσω δικτυακής εφαρμογής π.χ ΚΣΗΔΕ, HARICA. Στο ΕΚΠΑ οι υπάλληλοι στη μεγάλη πλειοψηφία του χρησιμοποιούν δικτυακές ψηφιακές υπογραφές.

Για να μπορέσουμε να υπογράψουμε με **ψηφιακή υπογραφή** μέσα από την εφαρμογή διακίνησης εγγράφων ΣΗΔΕ - https://dms.uoa.gr, θα πρέπει να έχουμε:

- αποκτήσει ψηφιακή υπογραφή
- ενεργοποιήσει στο DMS επικοινωνώντας με τον διαχειριστή
- έχουμε οριστεί με ρόλο στο DMS για δημιουργία ακριβών αντιγράφων για τη μονάδα μας μέσω του διαχειριστή

## Διαδικασία Ψηφιακού Ακριβούς Αντιγράφου

Έχοντας λοιπόν δημιουργήσει ένα εξερχόμενο έγγραφο στην μονάδα μας θέλουμε να δημιουργήσουμε ένα ΑΚΡΙΒΕΣ ΑΝΤΙΓΡΑΦΟ για να πιστοποιήσουμε την αυθεντικότητά του και ακολούθως να το διακινήσουμε. Συγκεκριμένα:

Προωθούμε στον προϊστάμενο για υπογραφή το χάρτινο ή ψηφιακό αρχείο. Ο προϊστάμενος, πρόεδρος, κλπ υπογράφει εκτός DMS το αρχείο. Αυτό είναι το πρωτότυπο υπογεγραμμένο αρχείο το οποίο δεν απαιτείται να διακινηθεί και παραμένει στο ηλεκτρονικό ή έντυπο αρχείο της YM (εκτός DMS)

Στη συνέχεια εμείς εφόσον παραλάβουμε το υπογεγραμμένο προχωράμε εντός DMS στη δημιουργία Ακριβούς Αντιγράφου. Με την Ενέργεια Υπογραφή και υπογράφουμε το έγγραφο.

| Κα                                                                                                    | τάλο        | ογος Ε           | γγράφων         | 1                 |                            |           |         |                   |               | 29/4/2023                                                                                                    | - 29/4/2024             | x 🗄 🔺        |  |
|----------------------------------------------------------------------------------------------------|-------------|------------------|-----------------|-------------------|----------------------------|-----------|---------|-------------------|---------------|----------------------------------------------------------------------------------------------------|-------------------------|--------------|--|
|                                                                                                    |             |                  |                 | Ημ. Δημ/ας        | Αριθμ. Πρωτ.               | Hµ/v      | γία Πρω | Θέμα Εγγράς       | φου           | А. П                                                                                                    | . Αποστολέα             | Αποστο       |  |
|                                                                                                    | )10         |                  | ۵ 🖒             | 29-04-<br>2024    | 64                         | 29-04     | 1-2024  | Εξερχόμενο έγ     | γγραφο Δοκιμή |                                                                                                    |                         |              |  |
|                                                                                                    | <b>I</b> NI |                  |                 | 26-04-<br>2024    | 61                         | 26-04     | 1-2024  | Εξερχόμενο έγ     | γγραφο        |                                                                                                    |                         |              |  |
|                                                                                                    | <b>)</b> NI |                  | 6               | 25-04-<br>2024    | 60                         | 25-04     | 1-2024  | το θεμα μου       |               |                                                                                                    |                         | ο Αποστ      |  |
| 11                                                                                                    | 1001        | 6                |                 | 03-04-            | 37                         | 03-02     | -2024   | Διακινηση υπο     | ολελοσημέλου  |                                                                                                    |                         |              |  |
| Ċ                                                                                                    | н           | 1                | ▶               |                   |                            |           |         |                   |               | Displ                                                                                                    | aying items 1           | - 12 of 1    |  |
| <ul> <li>Εξερχόμενο έγγραφο Δοκιμή</li> <li>Αριθμ. Πρωτ.: 64 Εκτύπωση 29/04/2024 11:47 πμ</li> <li>Α/Α: 720743</li> <li>Είδος Εγγράφου: Ευρείας χρήσης</li> <li>Περιέχονται προσωπικά δεδομένα: Όχι</li> <li>Εκδόσεις ψηφιακού αρχείου: Εμφάνιση</li> <li>Έγγραφο σε ψηφιακή μορφή: Δ diakinisiexerxomenou.pdf.pdf O G</li> <li>Δiakinisiexerxomenou.pdf (Εκτύπωση Ακριβούς Αντιγράφου)</li> </ul> |             |                  |                 |                   |                            |           |         |                   | Evé           | <ul> <li>Ενέργειες</li> <li>Αναλυτική Προβολή</li> <li>Επεξεργασία</li> <li>Προώθηση στο Κεντρικό<br/>Πρωτόκολλο</li> <li>Αποστολή</li> <li>Γνωστοποίηση</li> </ul> |                         |              |  |
| Κατάσταση Αντιγράφων Εγγράφου                                                                                                    |             |                  |                 |                   |                            |           |         |                   | ~             | <u>κ</u> Ιστορικό                                                                                                    |                         |              |  |
| A/<br>A                                                                                                    | H           | υ. Δημ/ο         | aς Δηι          | υιουργήθηκε<br>ό  | Κάτοχος                    | Χειριστής | Κατάστ  | αση Αριθμ<br>Πρωτ | и.<br>С. /    | Αοχειοθέτηση<br>Υπογραφή                                                                                                    | 1                       |              |  |
| 1                                                                                                    | 29<br>11    | /4/202<br>:47:59 | 4 Τμή<br>ημ Η/Υ | μα Κεντρικού<br>′ | Ιμήμα<br>Κεντρικού Η/<br>Υ | 1         | Δημιου  | ογήθηκε 64        | С<br>4        | Δημιουργία Υ<br>Ειδοπ. Ακριβα                                                                                                    | πόθεσης<br>Νίο Αντιγράφ | idows.<br>ou |  |

Στην καρτέλα που εμφανίζεται δίνουμε τους κωδικούς μας που έχουμε αποκτήσει στην εφαρμογή δικτυακής ψηφιακής υπογραφής καθώς και το OTP ώστε να γίνει η υπογραφή μέσω DMS.

|     | Προεπιλεγμενος τροπος υπογραφης | _    |
|-----|---------------------------------|------|
|     | KsideSignEmail ~                | » До |
|     | Όνομα Χρήστη                    |      |
|     | Κωδικός πρόσβασης               | ມມະສ |
| o é | Λήψη ΟΤΡ                        |      |
| 2   | OTP                             | 10   |

Το αρχείο του εγγράφου αποκτά τότε τη σήμανση **Ακριβές Αντίγραφο** καθώς και την ψηφιακή μας υπογραφή. Έχει πιστοποιηθεί η γνησιότητά του (πράσινο στην επισύναψη) στον κατάλογο και μπορεί να διακινηθεί σε επόμενο στάδιο οπουδήποτε.

| S |    |             | Ì               | Ð |    | Ð              |              | Τμήμα Κεντ | ρικού Η/Υ <del>▼</del>    | <b>P</b>              |        |
|---|----|-------------|-----------------|---|----|----------------|--------------|------------|---------------------------|-----------------------|--------|
| « | Ka | τάλο        | ιλογος Εγγράφων |   |    |                |              |            |                           | 29/4/2023 - 29/4/2024 | ×∃     |
|   |    |             |                 |   |    | Ημ. Δημ/ας     | Αριθμ. Πρωτ. | Ημ/νία Πρω | Θέμα Εγγράφου             | Α. Π. Αποστολέα       | Αποστ  |
| - |    | <b>j</b> eu |                 |   | 6  | 29-04-<br>2024 | 64           | 29-04-2024 | Εξερχόμενο έγγραφο Δοκιμή |                       |        |
| - |    | )es         |                 |   | 6  | 26-04-<br>2024 | 61           | 26-04-2024 | Εξερχόμενο έγγραφο        |                       |        |
|   |    | 100         | $\bigcirc$      |   | 6  | 25-04-<br>2024 | 60           | 25-04-2024 | το θεμα μου               |                       | ο Αποσ |
| • |    |             | 0               |   | 12 | 03-04-         | 37           | 03-04-2024 | Διακινηση υπογεγραμμένου  |                       |        |